十三、倍福 PLC

## 1 ADS 通信协议

本驱动是按照 Beckhoff 的 ADS 通信规范进行编写,通过 EtherCAT 连接 Beckoff 设备。

## 1.1 可接入设备类型

目前支持的设备类型如下:

| 设备类型             | AMS 端口号 | 备注 |
|------------------|---------|----|
| TwinCAT PLC: 801 | 801     |    |
| TwinCAT3: 805    | 821     |    |
| BC/BX 控制器: 800   | 800     |    |

未配置 AMS 端口号时,默认是 801。

#### 1.1.1 设备参数设置

- 1 1、TwinCAT2
- 2 以 CX5000 系列控制器为例,通过远程桌面配置参数。
- 3 打开远程桌面连接(如果控制是 Windows CE 操作系统可能无法直接通过电脑自带的远程桌面连接工具连接,具体操作请咨询 Beckhoff 官网技术支持)。 输入控制器的 IP 地址进行登录,登录过程需要填写用户名和密码,如果控制器是 Windows XP/7,出厂默认用户名 Administrator,密码 1;如果是 Windows CE,出厂默认用户名 Administrator,密码为空。
- 4 登录控制器系统后,在桌面右下角找到 TwinCAT2 的系统托盘,点击,选择 Properties。

90

| 💡 About TwinCAT                          |                |
|------------------------------------------|----------------|
| 🗄 L <u>og</u> View                       | 1000           |
| 🇾 System <u>M</u> anager                 | 165            |
| 🎬 PLC <u>C</u> ontrol                    | and the second |
| <sub>0</sub> 은 <u>R</u> ealtime Settings | and the second |
| Rou <u>t</u> er                          | ALC: NO.       |
| System                                   | •              |
| <u>I</u> 0                               | •              |
| PLC                                      |                |
| 😥 Properties                             | CHES. HA       |
|                                          | 13:27          |

5 在弹出的对话框中,选择 AMS Router 标签。在此可以修改控制器的 AMS netID 以及增加远程电脑的 AMS Router。

| General System | AMS Router   | PLC Re        | gistration |
|----------------|--------------|---------------|------------|
| AMS Net        | 192, 168, 19 | 98, 236, 1, 1 |            |
|                |              |               |            |
| -Remote Comput | ers          |               |            |
| CX-1FE124      |              |               |            |
|                |              |               |            |
|                |              |               |            |
|                |              |               |            |
|                |              |               |            |
| Add            | Remove       | roper         | ties       |
|                |              |               |            |
|                |              |               |            |
|                |              |               |            |
|                |              |               |            |

7 修改完相关参数后,可能需要重启控制器系统等相关服务

#### 2、TwinCAT3

8

从工程中选择 System 下的 Routes 或者系统托盘的 TwinCAT Config Mode 中的 Router->Edit。 Solution Explorer マロン

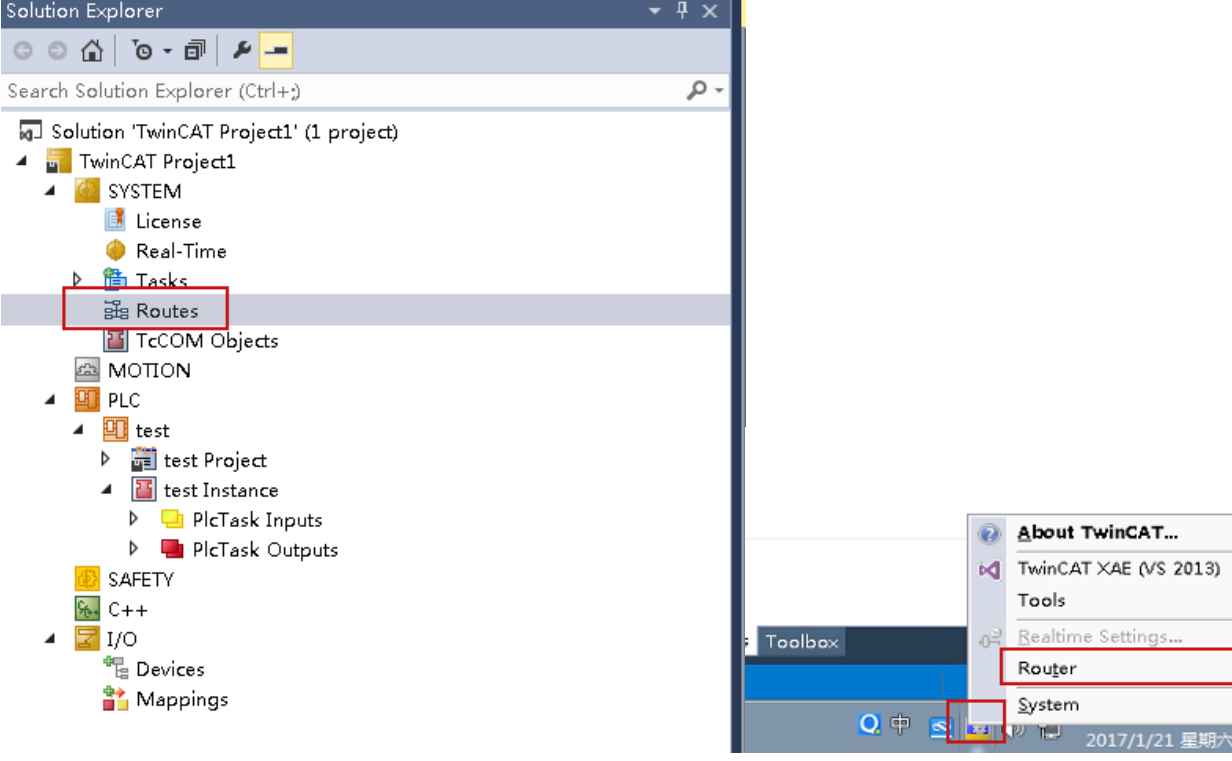

在弹出的对话框中点击 Add。

91

►

| TwinCAT Project1 | ≄ × MAIN                                           | FB_Flash                                            |                            |         |  |   |
|------------------|----------------------------------------------------|-----------------------------------------------------|----------------------------|---------|--|---|
| Current Routes   | Static Routes Pro                                  | ject Routes NetI                                    | d Managemen                | t       |  | 1 |
| Route            | AmsNetId                                           | Address                                             | Туре                       | Comment |  |   |
| 236<br>40<br>235 | 192, 168, 100,<br>192, 168, 100,<br>192, 168, 100, | 192. 168. 100<br>192. 168. 100. 40<br>192. 168. 100 | TCP_IP<br>TCP_IP<br>TCP_IP |         |  |   |
| Add              | Remove                                             |                                                     |                            | ł       |  |   |

新弹出的对话框数据 ADS 的相关通信参数。填入的 IP 和 AmsNetId,是网关的 IP (示例网关 IP 为 192.168.100.235)等相关信息,以便于将网关加入通信白名单中。

| Enter Host Name / IP:                                                 |                                            |            |           | Refresh Status                                                      | Broad                                                 | lcast Search              |
|-----------------------------------------------------------------------|--------------------------------------------|------------|-----------|---------------------------------------------------------------------|-------------------------------------------------------|---------------------------|
| Host Name                                                             | Connected                                  | Address    | AMS Netle | I TwinCAT                                                           | OS Version                                            | Comment                   |
|                                                                       |                                            |            |           |                                                                     |                                                       |                           |
|                                                                       |                                            |            |           |                                                                     |                                                       |                           |
|                                                                       |                                            |            |           |                                                                     |                                                       |                           |
|                                                                       |                                            |            |           |                                                                     |                                                       |                           |
| Route Name (Target):                                                  | 235                                        |            |           | Route Name (Remot                                                   | e): [I6IKEHNC                                         | QK4PHHDF                  |
| Route Name (Target):<br>AmsNetId:                                     | 235<br>192.168.10                          | 00.235.1.1 |           | Route Name (Remot                                                   | e): I6IKEHNC                                          | Route                     |
| Route Name (Target):<br>AmsNetId:<br>Fransport Type:                  | 235<br>192.168.10<br>TCP_IP                | 00.235.1.1 |           | Route Name (Remot                                                   | e): IGIKEHNO<br>Remote<br>None                        | QK4PHHDF<br>Route<br>e    |
| Route Name (Target):<br>AmsNetId:<br>Transport Type:<br>Address Info: | 235<br>192.168.10<br>TCP_IP<br>192.168.10  | 00.235.1.1 |           | Route Name (Remoti<br>Target Route<br>Project<br>Static             | e): IGIKEHNO<br>Remote<br>© None<br>Stati             | Route<br>e                |
| Route Name (Target):<br>AmsNetId:<br>Transport Type:<br>Address Info: | 235 <br>192.168.10<br>TCP_IP<br>192.168.10 | 00.235.1.1 |           | Route Name (Remot<br>Target Route<br>Project<br>Static<br>Temporary | e): IGIKEHNC<br>Remote<br>© Nono<br>O Statii<br>O Tem | Route<br>e<br>c<br>porary |

然后激活配置,重新登录即可。

### 1.1.2 配置网关

1)添加通道,选择 Beckhoff 的 ADS 协议。

| MAIN [Online] 👳 🗙 FB_Flash |          |  |  |  |
|----------------------------|----------|--|--|--|
| TwinCAT_Device.test.MAIN   |          |  |  |  |
| Expression                 | Туре     |  |  |  |
| ø output                   | BOOL     |  |  |  |
| 🖗 input                    | BOOL     |  |  |  |
| 🗄 🗼 FB_Flash1              | FB_Flash |  |  |  |
| t1                         | TIME     |  |  |  |
| bDout1                     | BOOL     |  |  |  |
| A                          | INT      |  |  |  |
| B                          | INT      |  |  |  |
| < C                        | INT      |  |  |  |
| < vFloat                   | REAL     |  |  |  |
|                            |          |  |  |  |

92

| 增加通道      |            | × |
|-----------|------------|---|
|           |            |   |
| 通道名称:     |            |   |
| 选择设备类型:   | Beckhoff • |   |
| 选择设备驱动:   | ADS •      |   |
| $\vee$    |            |   |
| 响应延时(毫秒): | 200        |   |

添加取消

| 设备配置     |                       |                  |                          |
|----------|-----------------------|------------------|--------------------------|
| 名称       | 取值                    |                  | 备注                       |
| 设备 ID    | 正整数,自动生成              |                  | 请勿修改该值                   |
| 设备名称     | 任意字符串                 |                  |                          |
| 设备 IP    |                       |                  |                          |
| AmsNetId | PLC 的 AmsNetId        |                  |                          |
|          |                       | 设备属性 X           |                          |
|          |                       |                  |                          |
|          |                       | <b>设备 ID:</b> 23 |                          |
|          |                       | 设备名称:            |                          |
|          |                       |                  |                          |
|          |                       | 巡动天空: ADS ▼      |                          |
|          |                       | 设备ip:            |                          |
|          |                       | AmsNetID:        |                          |
|          |                       |                  | -                        |
|          |                       | 737川 取用          |                          |
| 名称       | 取值                    |                  | 备注                       |
| 数据项 ID   | 正整数,自动生成              |                  | 请勿修改该值                   |
| 数据项名称    | 英文、数字、下划线等 ASCII 组成的字 | 2符串              |                          |
| 数据项别名    | 任意字符串                 |                  |                          |
| 数据项地址    |                       |                  |                          |
| 数据项类型    | 参照 <u>数据项类型说明</u>     |                  |                          |
| 采集频率     | 正整数,数据最快多久更新上传一次      |                  |                          |
| 读写方式     | 只读/可写                 |                  | 若数据项本身不可以写,即使配置为可写,也无法写入 |
| 是否上报     | 保留,暂时无效               |                  |                          |
|          | 数据项                   | 添加               | ×                        |
|          |                       |                  |                          |
|          |                       | 数据顶口・3           |                          |
|          |                       | samiyer.         |                          |
|          | ä                     | 数据顶名称:           |                          |
|          |                       |                  |                          |
|          | ŝ                     | 数据项别名:           |                          |

| 采集频率: | 1 单位:分    | ¥ |
|-------|-----------|---|
| 读写方式: | ● 只读 ◎ 可写 |   |
| 是否上报: | •         |   |
|       | 添加取消      |   |

۲

数据项地址:

数据项类型: BIT

93

## 1.2 电缆制作

标准 RJ45 网线

# 1.3 配置文件示例

| <agent flag="SET-TASKS" id="1000257" n="Agent-1000257" port="-1"></agent>                                                          |                   |                        |
|----------------------------------------------------------------------------------------------------|-------------------|------------------------|
| <model config="192.168.100.234;192.168.100.234.1.1" d="IDrv.Custom:libBeckhoff" devicedriver="TwinCAT" id="1" n="TwinCAT"></model> |                   |                        |
| <device id="1000257" ip="192.168.1.1" n="TwinCAT" type="test"></device>                                                            |                   |                        |
| <pre><driver config="192.168.100.234;192.168.100.234.1.1;801" id="1" n="IDrv.Custom:libBeckhoff"></driver></pre>                   | -                 | 批注 [A128]: 驱动名称        |
| <commdataitems></commdataitems>                                                                                                    | $\bigcirc$        | 批注 [A129]: 目标 IP       |
| <dataitem alias="output" config="MAIN.output;BIT" freq="1000" id="2" n="output" report="1" rw="0" type="b"></dataitem>             | ( )               | 批注 [A130]: 目标 AmsNetID |
| <dataitem alias="C" config="MAIN.C;INT" freq="1000" id="3" n="C" report="1" rw="1" type="a"></dataitem>                            | //                | 批注[A131]·目标 AMS Port   |
| <dataitem alias="vFloat" config="MAIN.vFloat;float" freq="1000" id="4" n="vFloat" report="1" rw="1" type="a"></dataitem>           |                   |                        |
|                                                                                                    | $\langle \rangle$ | 批注 [A132]: 数据点路径名称     |
|                                                                                                    |                   | 批注 [A133]: 数据类型        |
|                                                                                                    |                   |                        |
|                                                                                                    |                   |                        |

</agent>